# ¿CÓMO VERIFICAR Y **AUTORIZAR MI CUENTA CORRIENTE PARA RECIBIR EL ABONO DE LAS AYUDAS POR DESPLAZAMIENTO** FCT Y DUAL?

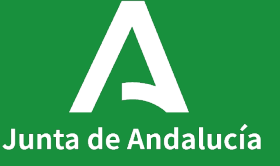

| 2º Cicl Infantil, Prir        | naria, ESO y Bachillerato   | Formación Profesiona         | l Programas             | Personas Adulta       | s Primer Ciclo (        | 0-3 años) |   |
|-------------------------------|-----------------------------|------------------------------|-------------------------|-----------------------|-------------------------|-----------|---|
|                               | Becas y Ayudas              | Conservatorios Ens           | eñanzas Artísticas      | ldiomas Tr            | ámites Generales        | Acredita  |   |
|                               |                             |                              |                         |                       |                         |           | ~ |
| 07 08<br>OCT NOV<br>2021 2021 | Recursos Beca Andalucía S   | egunda Oportunidad 20-21     |                         |                       |                         |           | • |
| 01 31<br>OCT DIC<br>2021 2021 | Alegaciones a la resolución | de reintegro de Ayudas Ed    | ucación Especial        |                       |                         |           | • |
| 01 31<br>OCT DIC<br>2021 2021 | Recurso a la resolución de  | reintegro de Beca General    |                         |                       |                         |           | • |
| 01 31<br>OCT DIC<br>2021 2021 | Recurso a la resolución de  | reintegro de las Ayudas Edu  | ıcación Especial        |                       |                         |           | • |
| <b>19</b><br>OCT<br>2021      | Verificación y autorización | de las cuentas corrientes de | e la Beca General y Ayı | uda Educación Especia | al                      |           | • |
| 2021 2021                     | Verificación y autorización | de las cuentas corrientes de | e las ayudas por despl  | azamiento FCT, Dual y | Artes Plasticas y Disei | īο        | • |
| 01 31<br>OCT DIC<br>2021 2021 | Alegaciones a la resolución | de reintegro de Beca Gene    | ral                     |                       |                         |           | • |

Junta de Andalucía

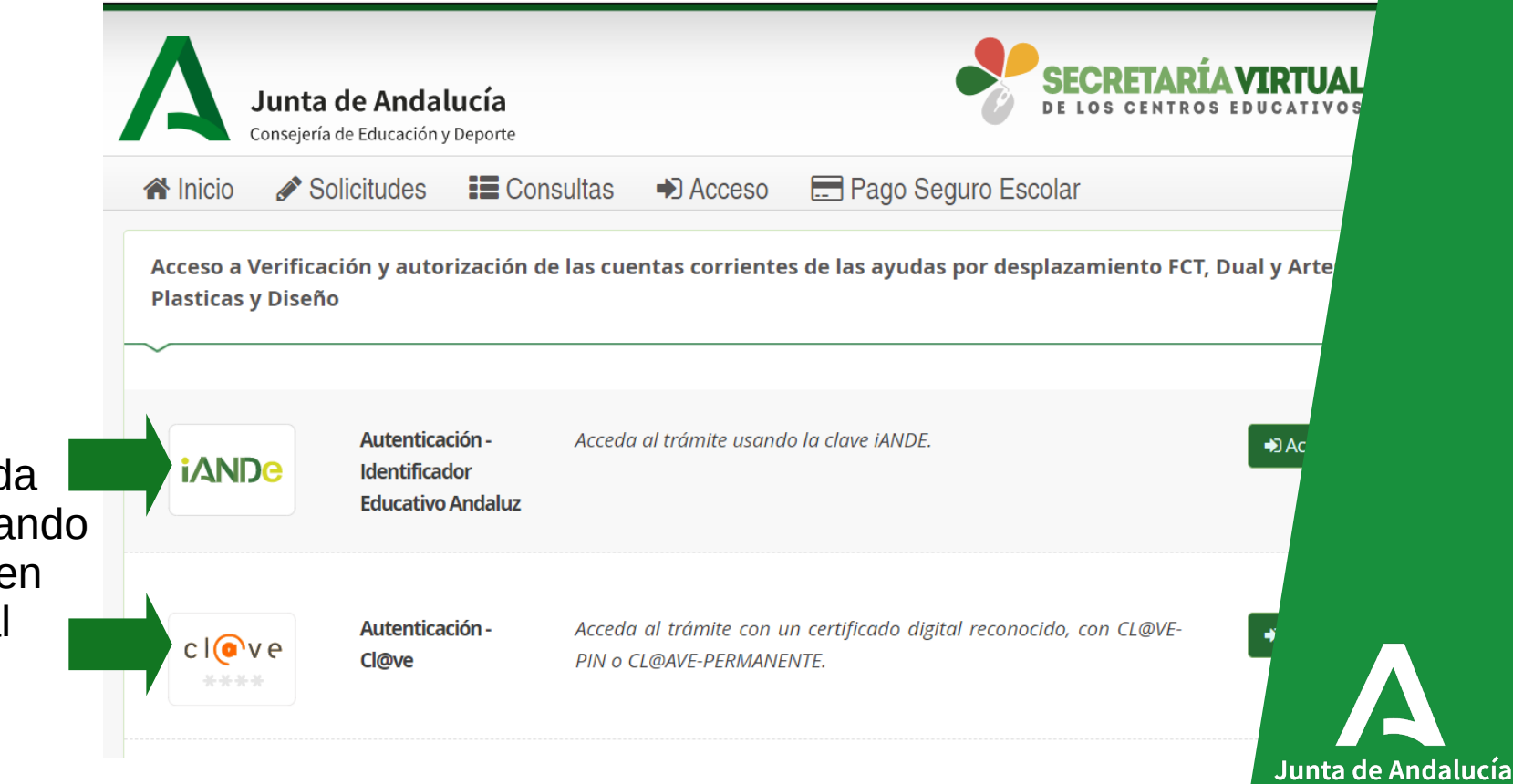

La persona interesada puede acceder utilizando su Clave iANDe o bien con certificado digital

|                                                                                    | Δ                              | <b>Junta de Anc</b><br>Consejería de Educaci | <b>lalucía</b><br>ón y Deporte                                  |                             | ~             | SECRETARÍA VIRTUAL<br>DE LOS CENTROS EDUCATIVOS |
|------------------------------------------------------------------------------------|--------------------------------|----------------------------------------------|-----------------------------------------------------------------|-----------------------------|---------------|-------------------------------------------------|
|                                                                                    | 😭 Inicio                       | Solicitudes                                  | E Consultas                                                     | Acceso                      | 🚍 Pago Seguro | o Escolar                                       |
| Introduzca fecha de n<br>y Clave iANDe del alu<br>A continuación pulse<br>acceder. | acimien<br>ımno/a.<br>el botón | Identificación de                            | e la persona solic<br>cha de Nacimiento<br>Clave <i>iANDE</i> : | * dd/mm/aa<br>* Clave iANDE | te "iANDE"    | r la clave tal y como le ha                     |

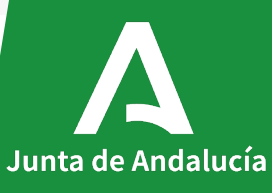

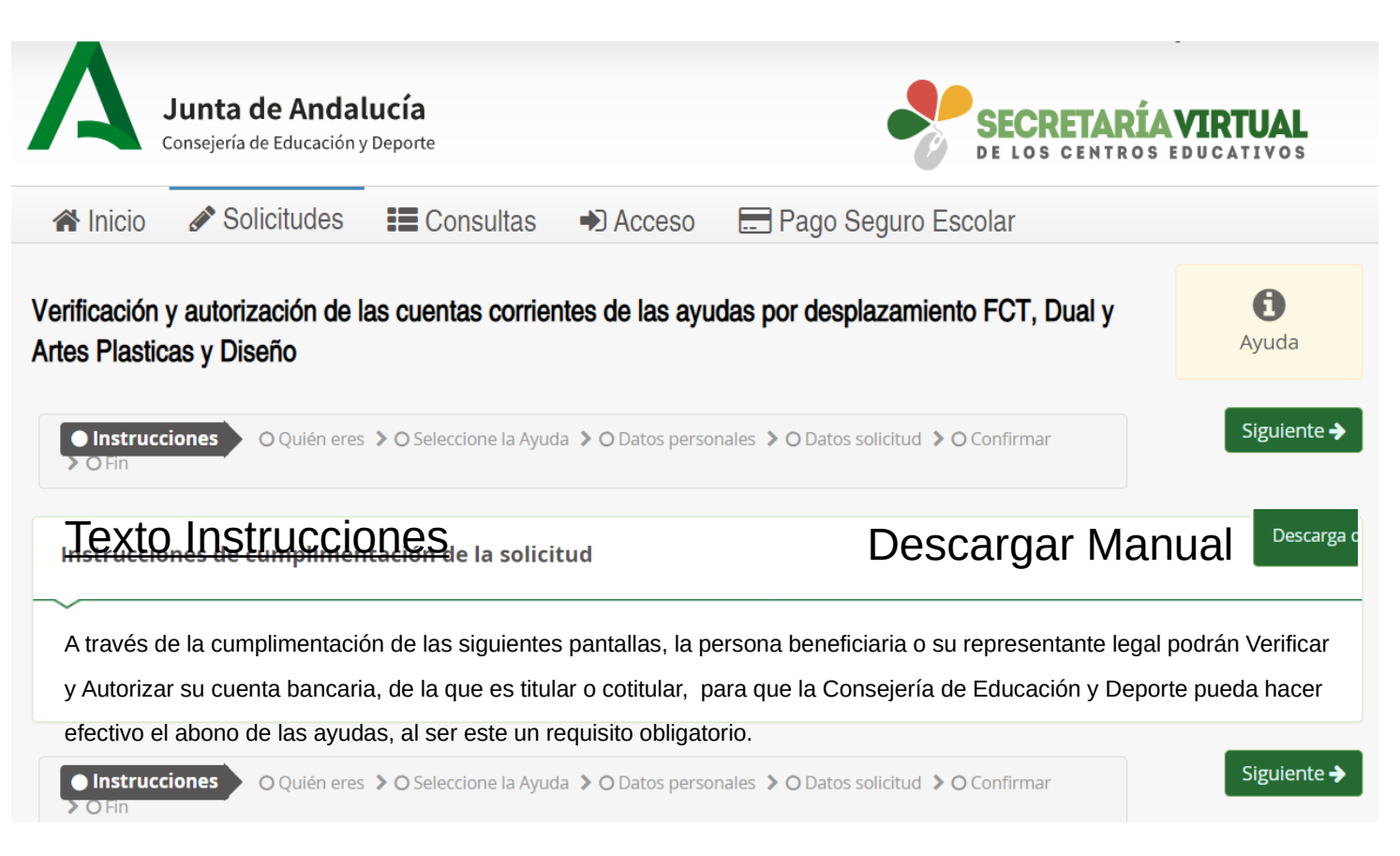

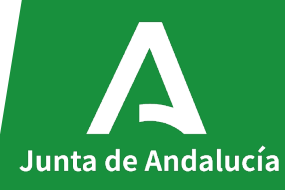

Junta de Andalucía Consejería de Educación y Deporte Consultas Solicitudes A Inicio Acceso E Pago Seguro Escolar Una vez pulsado el Verificación y autorización de las cuentas corrientes de las ayudas por desplazamiento FCT, Dual y botón anterior, nos Artes Plasticas y Diseño aparecen los datos de la persona • Quién eres O Seleccione la Ayuda > O Datos personales > O Datos solicitud > O Confirmar > O Fin Instrucciones > interesada para su comprobación. En Si estamos de DATOS SOLICITANTE: este caso su acuerdo pulsamos nombre completo y Alumno/a: el botón de N.I.F.: su NIF. seleccionar ⊘ Instrucciones > ○ Quién eres O Seleccione la Ayuda > O Datos personales > O Datos solicitud > O Confirmar > O Fin

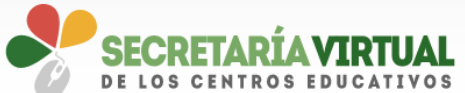

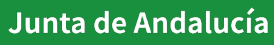

A

Ayuda

SELECCIONAR

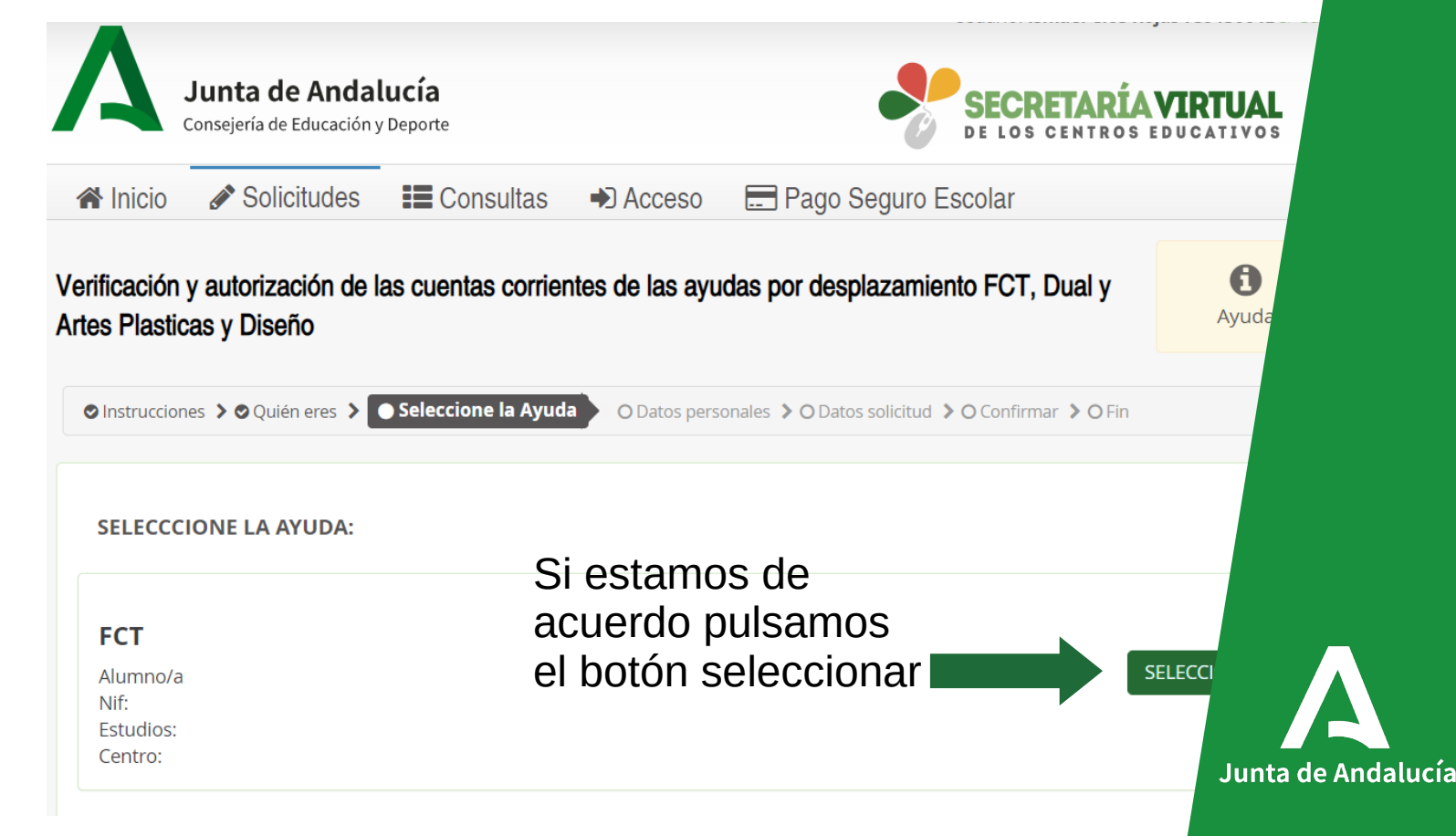

6

En esta pantalla nos aparece la ayuda que hemos solicitado y el nombre, Nif, Ciclo en el que estaba matriculada la persona y su centro.

En esta pantalla nos aparece el nombre, apellidos, el tipo de documento de indentificación y nos permite a su vez modificar el teléfono y el correo electrónico. Si estamos de acuerdo podemos guardar los cambios y pulsar el botón siguiente

|                          | ισ/α                  |                   |
|--------------------------|-----------------------|-------------------|
| Nombre: *                | Primer apellido: *    | Segundo apellido: |
| Tipo de documentación: * | NIF/NIE/Pasaporte: *  |                   |
| Teléfono:                | Correo electrónico: * |                   |
|                          |                       |                   |

7

Junta de Andalucía

En esta pantalla nos aparecen los siguientes datos de nuestra solicitud: el tipo de ayuda que hemos solicitado, el ciclo que hemos cursado, el centro, la localidad y la provincia.

| Inicio                       | Solicitudes                   | Consultas             | Acceso                    | Pago Seguro Escol        | ar               |   |
|------------------------------|-------------------------------|-----------------------|---------------------------|--------------------------|------------------|---|
| erificación y<br>asticas y D | y autorización de l<br>Diseño | as cuentas corrier    | ntes de las ayuc          | las por desplazamiento F | CT, Dual y Artes | A |
| Instruccione                 | es 🔰 🛇 Quién eres 🄰 😋         | Seleccione la Ayuda 💙 | <b>9</b> Datos personales | Datos solicitud          | nfirmar 💙 O Fin  |   |
| DATOS AYU                    | UDA                           |                       |                           |                          |                  |   |
| AYUDA:                       |                               |                       |                           |                          |                  |   |
| FCT                          |                               |                       |                           | FCT 3° trimestre         |                  |   |
| ESTUDIOS:                    |                               |                       |                           |                          |                  |   |
| 2º F.P.I.G.M.                | . (Instalaciones de Tele      | ecomunicaciones)      |                           |                          |                  |   |
| CENTRO:                      |                               |                       |                           | LOCALIDAD:               | PROVINCIA:       |   |
| 11000381 -                   | I.E.S. Ventura Morón          |                       |                           | Algeciras                | Cádiz            |   |

8

Junta de Andalucía

En esta pantalla tendremos que Verificar y Autorizar el número de la cuenta corriente donde nos van a realizar el ingreso de la ayuda.

<u>Tendremos que marcar</u> <u>obligatoriamente</u> el check de control de AUTORIZO y el check correspondiente a la declaración de titularidad de la cuenta mostrada, solicitando el alta de la misma en la Consejería de Hacienda y Financiación Europea.

| BAN                                                                  | Código Entidad                                                                                      | Código Sucursal                                                                            | DC                                         | Nº Cuenta                                     |
|----------------------------------------------------------------------|----------------------------------------------------------------------------------------------------|--------------------------------------------------------------------------------------------|--------------------------------------------|-----------------------------------------------|
|                                                                      |                                                                                                    |                                                                                            |                                            |                                               |
| ∃Yo<br>łacienda y Fina<br>ĴNinguno de le                             | E DEC<br>nciación Europea<br>os nif que se muestran correspo                                        | LARO ser titular de la cuen<br>nden a la cuenta corriente.                                 | ta corriente y SOLICITO                    | que se tramite el alta de dicha cuenta a la ( |
| ⊇ Yo<br>łacienda y Fina<br>⊇ Ninguno de le                           | E DEC<br>inciación Europea<br>os nif que se muestran correspo                                       | LARO ser titular de la cuen<br>nden a la cuenta corriente.                                 | ta corriente y SOLICITO                    | que se tramite el alta de dicha cuenta a la ( |
| ⊇ Yo<br>Hacienda y Fina<br>⊇ Ninguno de le<br><b>AUTORIZO</b> * a la | E DEC<br>nciación Europea<br>os nif que se muestran correspo<br>a verificación de dicha titularidad | LARO ser titular de la cuen<br>nden a la cuenta corriente.<br>d con la entidad bancaria co | ta corriente y SOLICITO<br>prrespondiente. | que se tramite el alta de dicha cuenta a la ( |

9

lucía

DATOS VERIFICACION/AUTORIZACION CUENTA CORRIENTE

En el caso de menores de edad, el alumno/a tiene que ser obligatoriamente titular o cotitular de la cuenta que tenemos que verificar. El este caso la persona que ostenta la representació legal tiene que declarar es titular/cotitular de la cuenta al igual que el alumno/a y solicitar y AUTORIZAR el alta de la misma en la Consejería Hacienda y Financiación Europea marcando obligatoriamente los tres check que se indican.

| IF SOLICITANTE:                                  |                                      | NIF REPRESENTANTE:               |                                  |                                            |
|--------------------------------------------------|--------------------------------------|----------------------------------|----------------------------------|--------------------------------------------|
| IBAN                                             | Código Entidad                       | Código Sucursal                  | DC **                            | Nº Cuenta                                  |
| ✔ Yo N<br>Financiación Europea                   |                                      | DECLARO ser titular/cotitular de | e la cuenta corriente , SOLICIT( | O que se tramite el alta de dicha cuenta : |
| ✓ DECLARO que el alum<br>Hacienda y Financiación | nc<br>Europea.                       | . es el titula                   | r/cotitular de la cuenta corrier | nte y SOLICITO que se tramite el alta de   |
| □ Ninguno de los nif que                         | e se muestran corresponden a la ci   | uenta corriente.                 |                                  |                                            |
|                                                  | ción de dicha titularidad con la ent | idad bancaria correspondiente.   |                                  |                                            |

DATOS VERIFICACION/AUTORIZACION CUENTA CORRIENTE

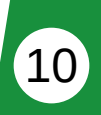

Junta de Andalucía

Desde esta pantalla podremos firmar y presentar la solicitud.

Si tenemos dudas sobre el proceso de firma y presentación podemos pulsar sobre el icono de Ayuda.

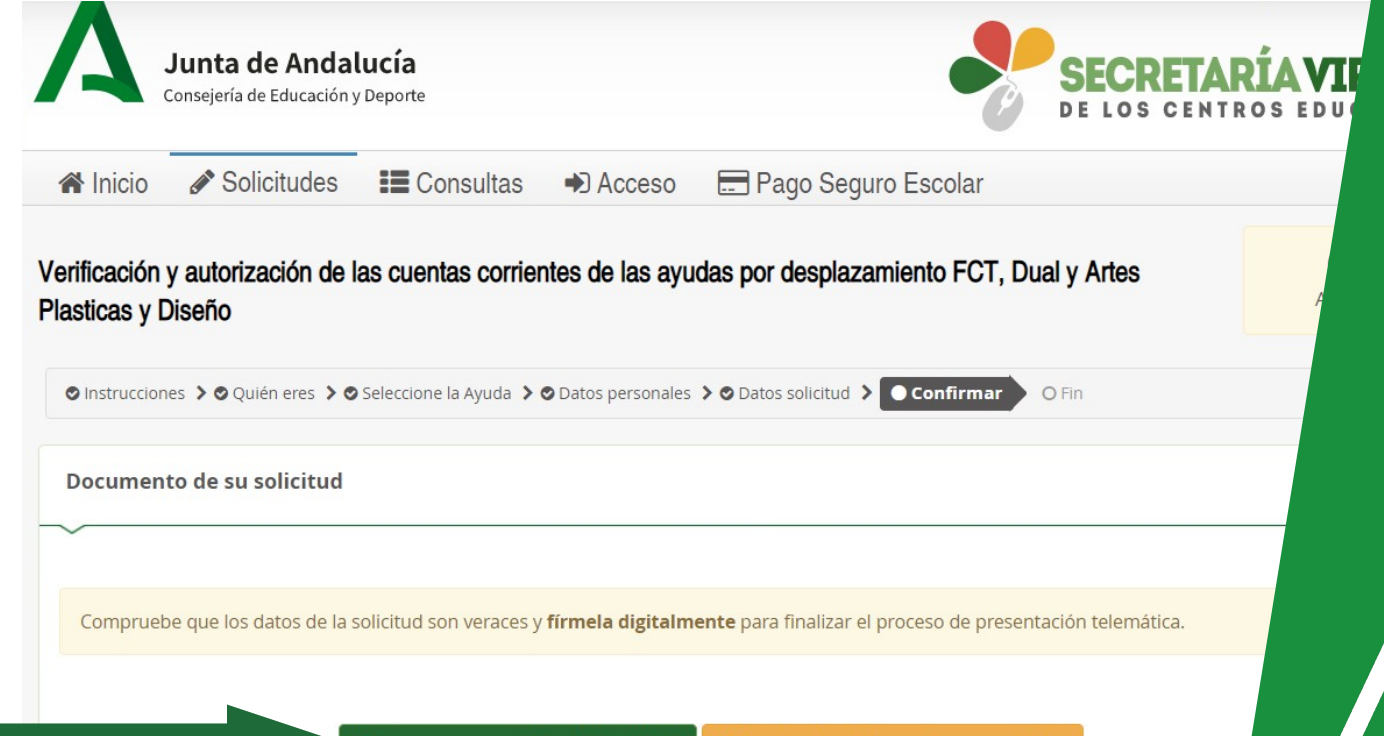

Desde esta pantalla podremos comprobar el borrador de la solicitud antes de proceder a su firma.

| JUNTA DE ANDALUCIA                                                            | CONSEJERÍA DE EDUCA                                                  | ACIÓN Y DEPORTE                                                     |
|-------------------------------------------------------------------------------|----------------------------------------------------------------------|---------------------------------------------------------------------|
|                                                                               |                                                                      |                                                                     |
| Verificación y autorización de las cuentas                                    | corrientes de las ayudas por desplazamiento FC                       | r, Dual y Artes Plasticas y Diseño                                  |
|                                                                               |                                                                      | CURSO: 2                                                            |
| 1 DATOS PERSONALES                                                            |                                                                      |                                                                     |
| PRIMER APELLIDO                                                               | SEGUNDO APELLIDO                                                     | NOMBRE                                                              |
|                                                                               |                                                                      |                                                                     |
|                                                                               |                                                                      |                                                                     |
|                                                                               |                                                                      |                                                                     |
|                                                                               |                                                                      |                                                                     |
|                                                                               |                                                                      |                                                                     |
|                                                                               |                                                                      |                                                                     |
|                                                                               |                                                                      |                                                                     |
|                                                                               |                                                                      |                                                                     |
| -<br>-<br>-                                                                   |                                                                      |                                                                     |
| -<br>-<br>-                                                                   |                                                                      |                                                                     |
| -<br>-<br>-                                                                   |                                                                      |                                                                     |
| 2 DATOS AYUDA:                                                                |                                                                      |                                                                     |
| 2 DATOS AYUDA:                                                                |                                                                      | DS DUE SOLIDITÓ LA AVIDA:                                           |
| 2 DATOS AYUDA:<br>TIPO DE AYUDA:                                              | CURSO Y ESTUDIOS PARA L                                              | os que s <mark>olid</mark> itó la ayuda:                            |
| 2 DATOS AYUDA:<br>TIPO DE AYUDA:<br>FCT - FCT 3° trimestre                    | CURSO Y ESTUDIOS PARA L<br>2º F. <mark>B.I.G.M. (</mark> Instalación | OS QUE SOLIOTO LA AVUDA:<br>es de Telecomunicaciones)               |
| 2 DATOS AYUDA:<br>TIPO DE AYUDA:<br>FCT - FCT 3° trimestre<br>CENTRO ESCOLAR: | CURSO Y ESTUDIOS PARA L<br>2° F. B.(G.M., (Instalucion<br>LOCALIDAD- | DS QUE SÒLIQTÓ LA AYUDA:<br>es de Telecomunicaciones)<br>PROVINCIA: |

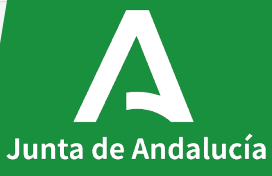

Desde esta pantalla se nos solicita que introduzcamos una clave que previamente nos habrá llegado por SMS.

Una vez la tecleemos y pulsemos sobre el botón de firmar, se procederá a su firma electrónica.

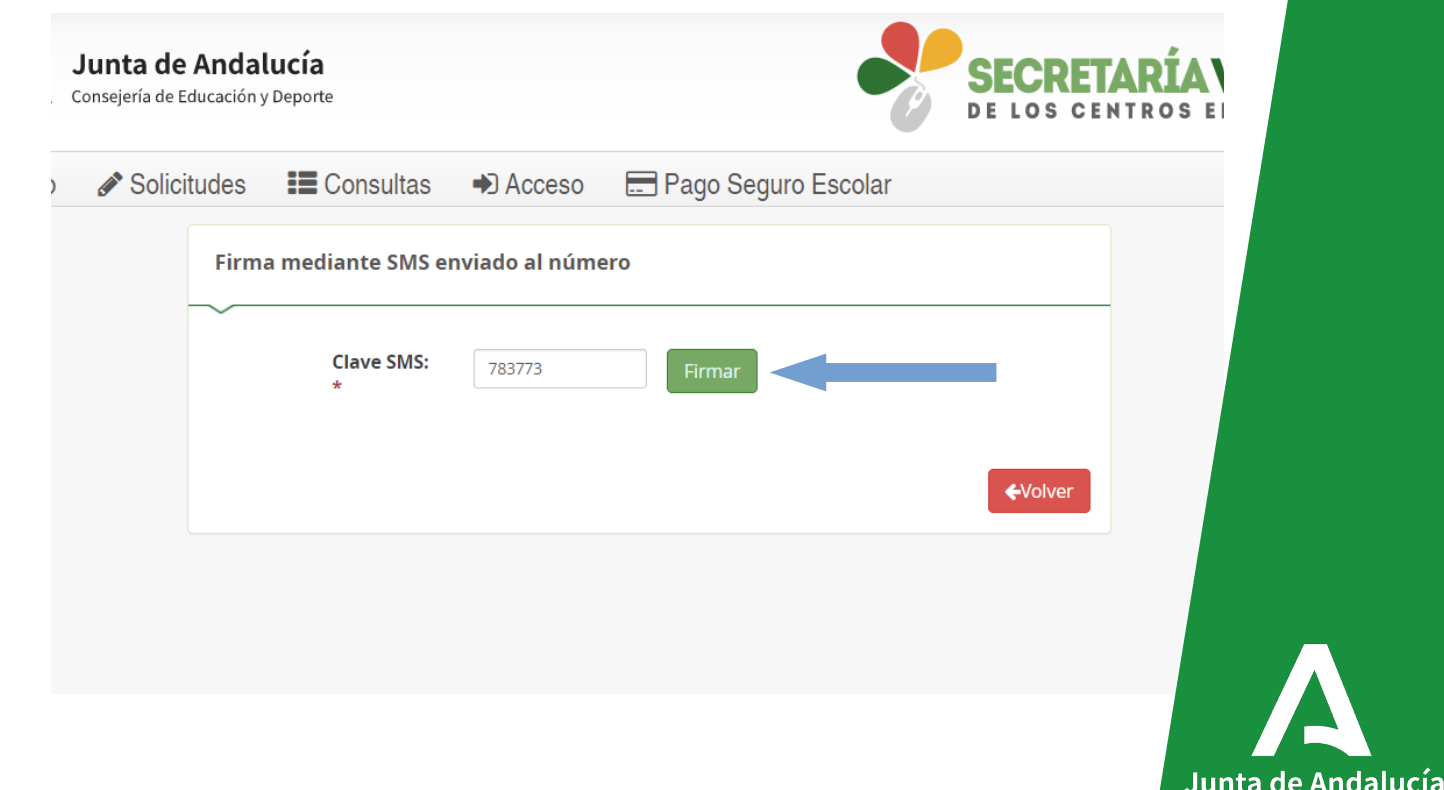

Desde esta pantalla se nos confirma que el documento ha sido firmado electronicamente.

También nos da la posibilidad de descargar la solicitud firmada y de realizar una nueva.

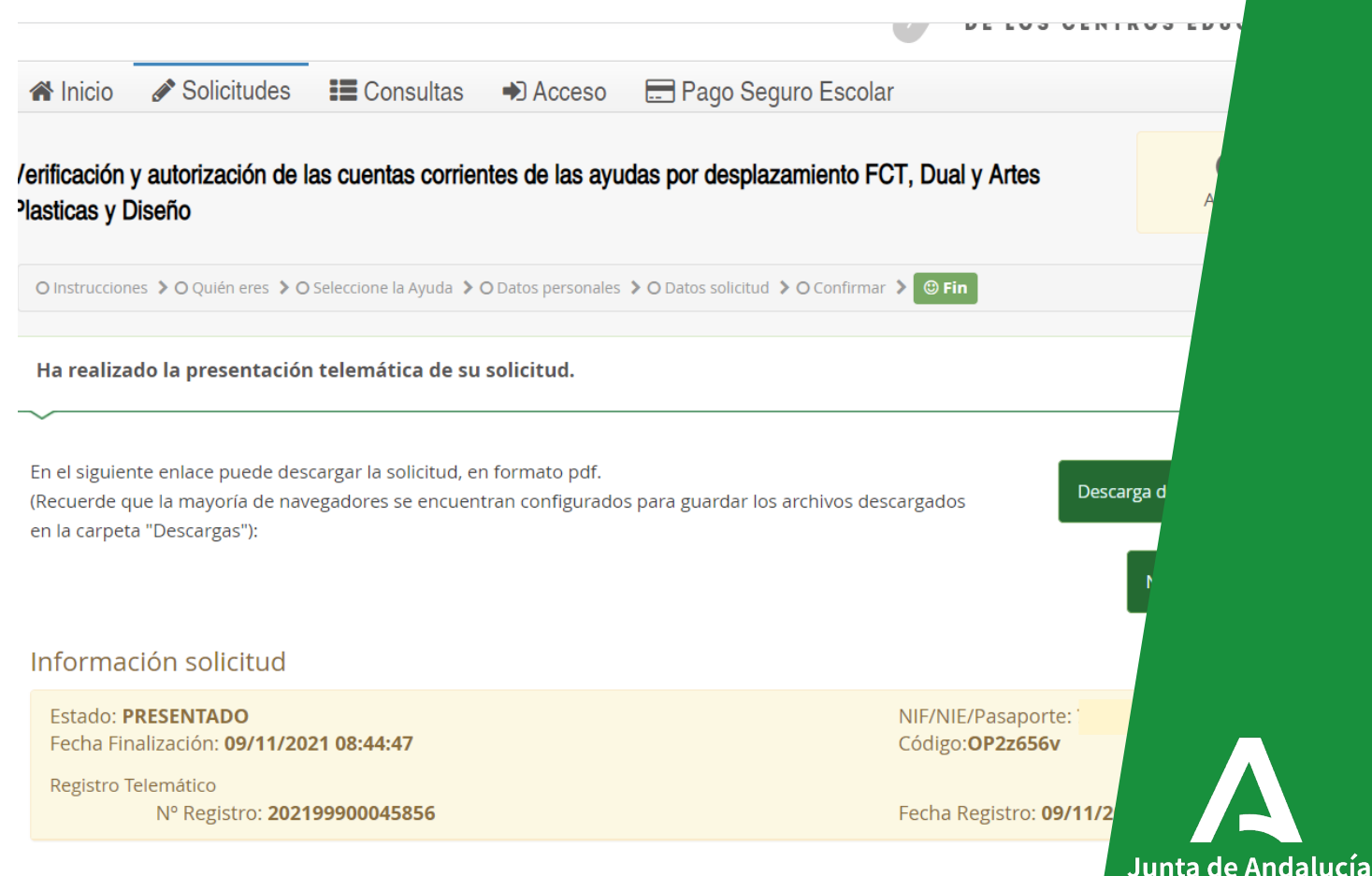

Ejemplo de una solicitud firmada y presentada electrónicamente.

En ella podemos ver el número de registro y la fecha de presentación.

#### INTA DE ANDALLICÍA Verificación y autorización de las cuentas corrientes de las ayudas por desplazamiento FCT. Dual y Antes Plasticas y Diseño Número registrcurso: 2.021/2. 1 DATOS PERSONALES PRIMER APELLIDO Fecha: SEGUNDO APELLIDO DNI/PASAPORTE TELÉFONO CORREO ELECTRÓNICO DATOS DE LA PERSONA REPRESENTANTE: APELLIDOS Y NOMBRE DE LA PERSONA REPRESENTANTE DNI/NIE/PASAPORTE 2 DATOS AYUDA: TIPO DE AYUDA: CURSO Y ESTUDIOS PARA LOS QUE SOLICITÓ LA AYUDA FCT - FCT 3° trimestre 2º F.P.I.G.M (Instalaciones de Telecomunicaciones) CENTRO ESCOLAR: OCALIDAD PROVINCIA 11000381 - LE.S. Ventura Morón Cádiz 3 DATOS VERIFICACION/AUTORIZACION CUENTA CORRIENTE: X Y DECLARO servitular de la cuenta corriente y SOLICITO que se tramite el alta de dicha Consejería de Hacienda y Financiación Europea IBAN Código Entidad: Código Sucursal: Digito control Nº Cuenta: AUTORIZO a la verificación de dicha titularidad con la entidad bancaria correspondiente X En . a 9 de Noviembre de 2.021 EL/LA INTERESADO/A Junta de Andalucía

CONSEJERÍA DE EDUCACIÓN Y DEPORTE

14

#### JUNTA DE ANDALUCIA

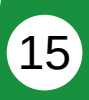

Desde esta pantalla podemos descargar la solicitud firmada y tambien anular la que ya hemos presentado si no estamos de acuerdo con ella y queremos sustituirla por otra.

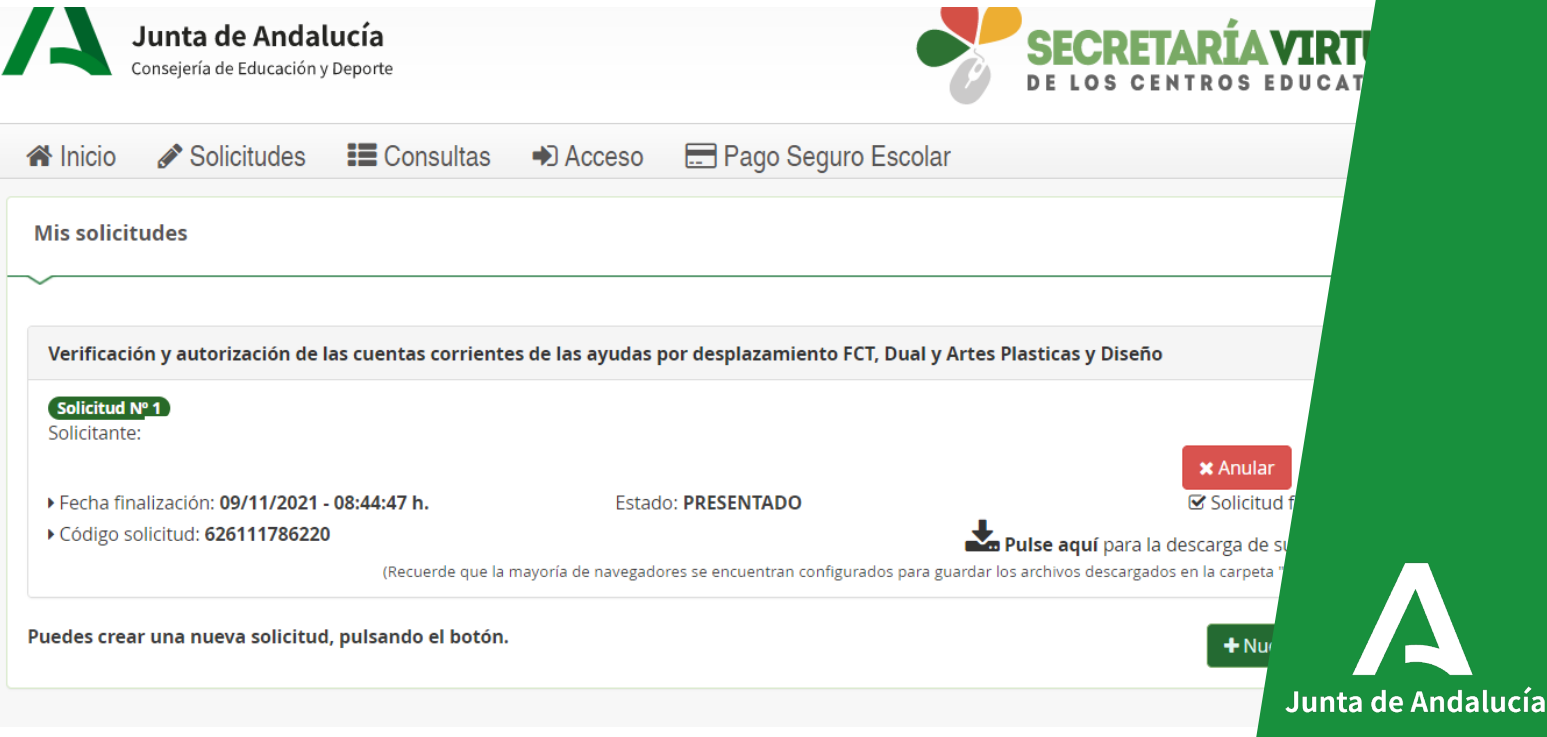